# 天津市科技信息管理平台 用户注册说明

## 一、 环境说明

为了保证系统正常使用,建议用户电脑满足以下要求:

1.浏览器建议使用

(1)360 浏览器(极速模式),360 极速浏览器推荐在高级设置中 勾选全部使用 blink 内核。

(2)Google Chrome 浏览器;

| 🙀 🗘 🖓 🖓 🖓                             | 设置 × +           |                                                                                                    |
|---------------------------------------|------------------|----------------------------------------------------------------------------------------------------|
|                                       |                  | hrome://settings/advanced                                                                                           |
| 🜲 科技政务应 🕒 天津市                         | 科技 😧 网址大全 🔘 360排 | 2 一                                                                                                    |
| 选项                                    | Q、在设置中搜索         |                                                                                                    |
| ② 基本设置                                | 内核模式             | <ul> <li>默认使用blink内核</li> <li>默认使用Trident内核</li> <li>全部使用blink内核</li> <li>采用blink内核、快速打开网页、访问网银等网站时可能不要容</li> </ul> |
| <ul><li>界面设置</li><li>二标签设置</li></ul>  |                  | 内核切换设置                                                                                                    |
| → 下载设置                                | 安全设置             | ✓ 挖矿防护 (禁止执行数字货币挖矿脚本,防止硬件资源被利用)                                                                                     |
| □ 快捷键                                 |                  | 开启DNS安全解析                                                                                                    |
| 久 个人资料                                | 隐私权              | 清除上网痕迹: 清除上网痕迹                                                                                                    |
| <ul><li>公 高级设置 <u>川</u> 实验室</li></ul> |                  | ✓ 自动停用来源不明的扩展                                                                                                    |

### 图 1-1 浏览器内核设置

2.用户上传的附件的大小不超过 10M,每个附件模块支持上传多 个附件;

3.显示器分辨率建议使用 1028\*720 或以上;

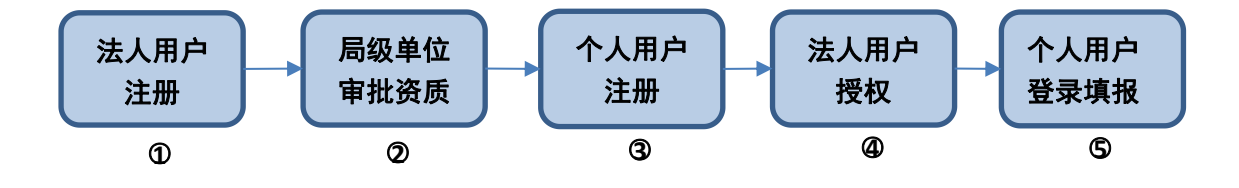

## (一) 注意事项

1.请先注册法人用户(即原单位管理用户),再注册个人用户(即 原填报用户)。法人用户注册完成后,在信息补全页面内补充申报事 项的必要信息,由上级局级主管单位负责审核,审核通过后,法人用 户生效。待法人用户生效后再注册个人用户,填写完注册信息进行提 交,即可进入信息补全页面(法人用户生效后个人账号才能选到自己 的单位),补充申报事项的必要信息后由法人用户对其进行授权。

2.在 2021 年 10 月 8 日前办理过相关事项的用户,需重新在统一 身份认证平台注册新账号进行登录,注册时需严格按照"天津市科技 管理信息平台"注册时填写的证件类型及证件号进行填写。如填写不 一致,会导致无法查看历史数据。

3.如果已注册法人用户、个人用户,但忘记用户名密码怎么办?(1)如果注册手机号仍在使用,可点击"天津网上办事大厅"按钮, 点击"忘记密码",选择"通过手机找回",根据系统提示进行密码 找回操作。

| 🚺 天津市 | <b>市统一身份认证平台</b>                                     | @ 登录       |
|-------|------------------------------------------------------|------------|
|       | 8 2 验证方式 3 安全验证 4 重置密码 8 您正在为 4 重置密码 找回密码,请选择验证方式    | B (5) 完成   |
|       | 通过手机找回<br>如果您的手机。                                    | 手机线回       |
| D     | 请下载津心办APP,在津心办APP上点击 "我的-未登录-忘记密码"<br>按提示信息输入后进行账号找回 | 津心动APP下载描接 |
|       | 没有绑定手机号和邮箱? 通过人工找回>>                                 |            |
|       | 返回上一步                                                |            |

图 2-1 密码找回页面

(2)如果注册手机号已不再使用,可前往"津心办"APP,在登录界面选择用户类型后依次点击"忘记密码","账号找回",根据系统提示进行操作。

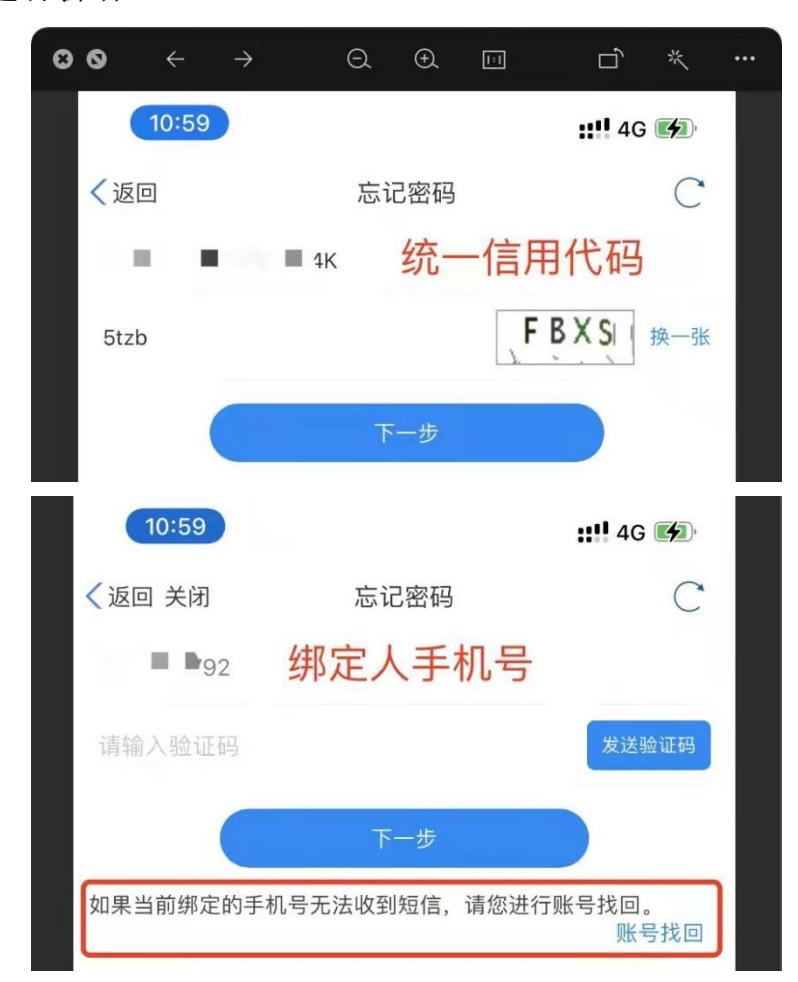

| 10:40               |                           | al 🗢 🖿    |      |
|---------------------|---------------------------|-----------|------|
| く返回 关闭              | 忘记密码                      | С         |      |
| 公司类型                |                           | 企业法人 >    |      |
| 1 a. 10 a. 1        | ■ ■公司 公司名                 | 名称        |      |
| in a loss of        |                           | 言用代码      |      |
| 法人代源姓名<br>法人代表现份证4  | 填写正确                      | 的法人信息用于   | 核验   |
| " 功理人姓名<br>"办理人身份证号 | 当前操作人                     | 、需要在统一认证  | E有账号 |
| 回 请您点击《免到<br>识别     | <mark>5声明》</mark> 阅读并且同意后 | ,进行办理人的人脸 | >    |
|                     | 提交                        |           |      |

图 2-2 津心办 app 密码找回

3.账户注册成功后,请妥善保管用户名和密码,如在统一身份认证 平台注册登录过程中遇到问题,请电话咨询 12345。

(二) 法人用户注册

1.单位管理员通过 http://kjgl.kxjs.tj.gov.cn/进入系统,点击"天津 市统一身份认证平台"按钮。

2.页面跳转至"天津市统一身份认证平台"页面,切换到"法人用户"一栏,点击注册按钮。

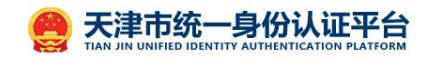

|                                                                                                    | 个人用户                     | 法人用户   |                     |         |
|----------------------------------------------------------------------------------------------------|--------------------------|--------|---------------------|---------|
|                                                                                                    | 用户名                      |        |                     |         |
|                                                                                                    | 用户名/手机号码/身份词             | E      |                     |         |
|                                                                                                    | 密码                       |        | 1                   | -       |
|                                                                                                    | 请输入密码                    |        |                     | J.      |
|                                                                                                    | 验证码                      |        |                     |         |
|                                                                                                    | 请输入图片验证码                 | cažt<  |                     |         |
|                                                                                                    | 忘记密码?                    | 注册     |                     |         |
| a say in the second                                                                                                    | 登录                       | 0      | Charles and Company | TAT DR. |
| and the second second second second second second second second second second second second second second second                                                                                                    | 😌 😐 🖸 🤮 🥥                | 其它证件登录 | A STATE OF STREET   | 7.1     |
|                                                                                                    |                          |        |                     |         |
| A CONTRACTOR OF THE OWNER OF THE OWNER OWNER OWNER OF THE OWNER OWNER OWN | He less the state of the | 1 K    | III T               | 1       |
| The second second second second second second second second second second second second second second second se                                                                                                    |                          |        |                     |         |

图 2-3 选择用户类型

3.按照系统提示填写注册信息,红色"\*"号标注的为必填项。

| 天津市统一身份认证                                                                  | 正平台                                                                                             | 2 登录                         |
|----------------------------------------------------------------------------|-------------------------------------------------------------------------------------------------|------------------------------|
| 新用户注册<br>本账号是您享受全面的城市资询及服务的网<br>注册须知一:因公安部人口库接口开放时间<br>注册须知二:政务服务将逐步升级认证机制 | 上通行证,请确保账号的唯一性及资料的准确性<br>限制,系统注册时间为每日8:00-18:00,该时间段外将无法注册认证<br>1,请您如实填写企业、机关事业单位、民间组织信息及负责人信息, | ;<br>确保在不断升级过程中业务正常办理。       |
|                                                                            | <b>1</b> 2<br>实名认证 注册成功                                                                         |                              |
| *法人账号                                                                      | 请输入以字母开头的4-30位字母、数字或下划线的组合                                                                      | 🖉 法人账号不能为空                   |
| *登录密码                                                                      | 请输入8-20位大写字母,小写字母,数字和特殊字符其中任意三                                                                  | <ul><li>◎ 登录密码不能为空</li></ul> |
| *确认密码                                                                      | 请输入确认密码                                                                                         |                              |
| *法人类型                                                                      | 企业                                                                                              |                              |
| *企业名称                                                                      | 请输入企业名称                                                                                         |                              |
| *统一社会信用代码                                                                  | 请输入统一社会信用代码                                                                                     |                              |
| *法定代表人姓名                                                                   | 请输入法定代表人的姓名                                                                                     |                              |
| *法定代表人证件类型                                                                 | 身份证                                                                                             |                              |
| *法定代表人身份证号码                                                                | 请输入法定代表人的身份证号码                                                                                  |                              |

图 2-4 注册信息填写

具体注册填写内容请注意:

(1)因公安部人口库接口开放时间限制,系统注册时间为每日8:00-18:00, 请在此时间段内进行注册,该时间段外将无法注册认证。

(2) 法人账号:请输入以字母开头的 4-30 位字母、数字或下划线的组合。

- (3)登录密码:请输入 8-20 位大写字母,小写字母,数字和特殊字符其中 任意三种。
- (4) 确认密码:要求和登录密码保持一致。
- (5) 用户姓名: 输入与证件类型的姓名保持一致。
- (6) 法人类型:选择法人类型,包括"企业"、"机关事业单位","社团组织"请根据实际情况选择。
- (7) 企业名称: 输入企业名称。
- (8) 统一社会信用代码:输入正确的统一社会信用代码。
- (9) 法定代表人姓名: 输入正确的法定代表人姓名。
- (10) 法定代表人证件类型:
  - "身份证"输入法定代表人身份证号码以及身份证有效期。

"普通护照"输入护照号码,以及国家或地区。

"台湾居民来往大陆通行证"输入法定代表人台湾居民来往大陆通 行证号码。

"港澳居民往来大陆通行证"输入法定代表人港澳居民往来内地通 行证号码。

- "户口簿"输入户口簿编号。
- "军官证"输入军官证证件号。
- "出生医学证明"输入出生医学证明号码。
- "中国人民武装警察部队警官证"输入中国人民武装警察部队警官 证证件号。
- "其他"输入其他证件号。
- (11) 法定代表人手机号码: 输入法定代表人手机号码。
- (12) 验证码: 按照图示输入正确的图形验证码。

4.注册完成后,点击"网上办事大厅"按钮,登录法人账号,未 办理过相关事项的用户会跳转到信息补全页面,根据系统提示填写申 报事项的必要信息后,等待局级主管部门进行审核,审核通过后可正 常使用各项功能。

| ● 单位信息补充                            |              |                |                     |    |
|-------------------------------------|--------------|----------------|---------------------|----|
| 司,请补充以下信息:                          |              |                |                     |    |
|                                     |              | 基本信息           |                     |    |
| *法人性质                               | 请选择          | "法人类型          | 请选择▼                |    |
| "联系人姓名                              |              | *手机号           |                     |    |
| "电子邮箱                               |              | *局级(区县)主管部门    | 请选择                 |    |
| "注册地址                               | 天津市 •请选择     | •              |                     |    |
| *坐驚地址                               | 天津市 ▼请选择     | Y              |                     |    |
| "账户(收款单位)                           |              | 账户(收款单位)必须与    | 单位名称相同。             |    |
| *开户银行                               |              | *银行账户          |                     |    |
|                                     |              |                |                     |    |
|                                     | 附件材料(扫描或     | 拍照插入Word文件中上传) |                     |    |
| 上传企业营业执照或者<br>事业单位法人证书              | 选择文件 未选择任何文件 |                |                     |    |
| *上传风险承诺书                            | 选择文件未选择任何文件  | 风险承诺书档         | 【版(点击下载) (下载模板,签字盖章 | :) |
| 上传开户许可证或者<br>由开户银行出员的呢户信息<br>等材料扫描件 | 选择文件 未选择任何文件 |                |                     |    |
|                                     |              | 提交             |                     |    |

图 2-5 信息补全

# (三)个人用户注册

天津市统一身份认证平台

1.个人用户通过 <u>http://kjgl.kxjs.tj.gov.cn/</u>进入系统,点击"天津市统一身份认证平台"按钮。

2.页面跳转至"天津市统一身份认证平台"页面,切换到"个人用户"一栏,点击注册按钮。

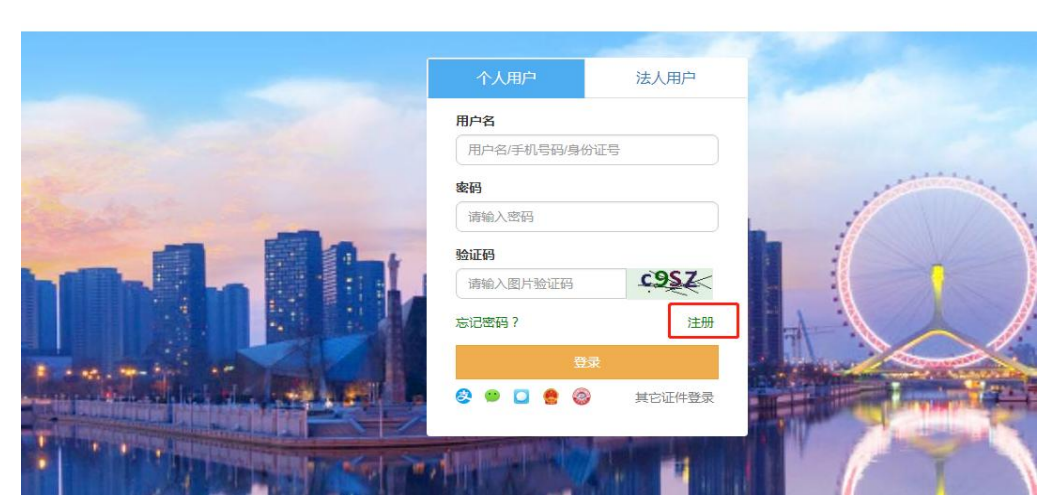

图 2-6 选择用户类型

3.按照系统提示填写注册信息,红色 "\*"号标注的为必填项。

| 👥 天津市统一身份认                                                               | 证平台                                          |                                              |                        |            | 2 登录 |
|--------------------------------------------------------------------------|----------------------------------------------|----------------------------------------------|------------------------|------------|------|
| 新用户注册<br>本账号是您享受全面的城市咨询及服务的<br>注册须知一:因公安部人口库接口开放时<br>注册须知二:政务服务将逐步升级认证机器 | 网上通行证,请确保账号的<br>可限制,系统注册时间为每<br>引,请您如实填写个人信息 | 唯一性及资料的准确性<br>日8:00-18:00,该时间即<br>,确保在不断升级过程 | 处外将无法注册认证;<br>中业务正常办理。 |            |      |
|                                                                          | 1 基本信息                                       | 2<br>实名认证                                    | 3<br>注册成功              |            |      |
| *用户账号                                                                    | 请输入以字母开头的4                                   | 30位字母、数字或下划                                  | 线的组合                   | ◎ 用户账号不能为空 |      |
| *登录密码                                                                    | 请输入8-20位大写字母                                 | 日,小写字母,数字和特                                  | 殊字符其中任意三               | ◎ 登录密码不能为空 |      |
| *确认密码                                                                    | 请输入确认密码                                      |                                              |                        |            |      |
| *用户姓名                                                                    | 请输入您的真实姓名                                    |                                              |                        |            |      |
| *证件 <del>类</del> 型                                                       | 身份证                                          |                                              | •                      |            |      |
| *身份证号码                                                                   | 请输入您的身份证号码                                   | à                                            |                        |            |      |
| *身份证有效期                                                                  | 请选择身份证有效期开                                   | 始日期                                          |                        |            |      |
|                                                                          | 请选择身份证有效期终                                   | 谏日期                                          |                        |            |      |
|                                                                          | ◎ 5年 ● 10年 ◎ 20年 ◎                           | 长期                                           |                        |            |      |

图 2-7 注册信息填写

具体注册填写内容请注意:

(1) 因公安部人口库接口开放时间限制,系统注册时间为每日 8:00-18:00, 请在此时间段内进行注册,该时间段外将无法注册认证。

- (2) 用户账号:请输入以字母开头的 4-30 位字母、数字或下划线的组合。
- (3) 登录密码: 请输入 8-20 位大写字母,小写字母,数字和特殊字符其中 任意三种。
- (4) 确认密码:要求和登录密码保持一致。
- (5) 用户姓名: 输入与证件类型的姓名保持一致。
- (6) 证件类型:选择注册类型:
- "身份证"输入身份证号码以及有效期。
- "普通护照"输入护照号码。

"台湾居民来往大陆通行证"输入台湾居民来往大陆通行证号码。

"港澳居民往来大陆通行证"输入港澳居民往来内地通行证号码。

#### "外国人永久居留身份证"输入外国人永久居留身份证编号以及选择国家或

地区。

"户口簿"输入户口簿编号。

"军官证"输入军官证证件号。

"出生医学证明"输入出生医学证明号码。

"中国人民武装警察部队警官证"输入中国人民武装警察部队警官证证件号。

(7) 手机号码: 输入手机号码。

(8) 验证码: 输入正确的验证码。

(9)短信验证码:点击获取短信验证码──>输入填入的手机号码获取到的验 证码。

4.注册完成后,点击"网上办事大厅"按钮,登录个人账号,未 办理过相关事项的用户会进入信息补全页面。

| 👥 天津市统一身份认证                  | E平台           |                     |      |
|------------------------------|---------------|---------------------|------|
| 个人用户信息完善<br>王艳颖您好,您已经在"天津市统一 | 身份认证平台"完成注册,为 | 1了更好的开展申报管理工作,请完善以1 | 下信息。 |
| "管理单位                        | 管理单位          | 选择                  |      |
| "所在部门(院系)                    | 请输入所在部门       |                     |      |
|                              | 提交            |                     |      |
|                              |               |                     |      |
|                              |               |                     |      |

图 2-8 信息补全

5.其中管理单位需点击选择,输入管理单位全称进行查询,在查询结果前勾选,点击"选择"按钮,完成选择管理单位操作。

| 单位选择           |                                             | >  |
|----------------|---------------------------------------------|----|
| 说明:            |                                             |    |
| 1、请输入<br>2、如果查 | 单位名称进行查询,勾选单位名称,点击"选择"按钮。<br>不到单位,请先注册单位用户。 |    |
| Ť              | 會理单位: 查询                                    | 选择 |
|                |                                             | -  |
|                |                                             |    |
|                | 如果查不到管理单位,需先联系所属                            | 単  |
|                | 如果查不到管理单位,需先联系所属                            | 单  |
| 位,             | 如果查不到管理单位,需先联系所属<br>注册法人用户。                 | 单  |
| 位,             | 如果查不到管理单位, 需先联系所属<br>注册法人用户。                | 单  |

#### 图 2-9 单位选择

注:个人用户注册完成后,需要使用单位法人账号登录系统, 对个人用户进行授权,授权成功后即可正常使用系统。

## (四)为个人用户授权

1.法人用户需打开 <u>http://kjgl.kxjs.tj.gov.cn/</u>页面,点击"天津市统 一身份认证平台"按钮,登录法人账号后,可以看到本单位全部个人 用户的信息。

| に<br>津市系<br>anjin Science and T | 斗技管理信息<br>Technology Management Information | <b>Piatform</b>                                                                                                    |             | △ 当前用户:               | [→ 退出系) |
|---------------------------------|---------------------------------------------|----------------------------------------------------------------------------------------------------|-------------|-----------------------|---------|
| 6                               |                                             | 填报人姓名:                                                                                                    | 查询          |                       |         |
| 出18条记录<br>序号                    | 填报人姓名                                       | 证件号码                                                                                                    | 手机号码        | 电子邮箱                  | 操作      |
| 1                               |                                             | 10000                                                                                                    | 1000        | 10000000000           | 授权      |
| 2                               | 100                                         |                                                                                                    |             |                       | 授权      |
| 3                               | 100                                         |                                                                                                    |             |                       | 授权      |
| 4                               | 100                                         | and the second second se | Contract of |                       | 授权      |
| 5                               | 100                                         |                                                                                                    |             | and the second second | 授权      |

图 2-10 登录页面

2.在用户列表操作列中,法人用户点击"授权"按钮,可以对个人 用户授予系统访问权限。勾选对应的子系统,点击保存后该个人用户 就有访问对应子系统的权限。

| 天津市和<br>Tianjin Science and | 斗技管理信息<br>Technology Management Information | 平台<br>n Platform |                     |    | R, 当前用户: 1000000000000000000000000000000000000                                                                                                    | [+ 退出系统 |
|-----------------------------|---------------------------------------------|------------------|---------------------|----|----------------------------------------------------------------------------------------------------|---------|
| IPS:                        |                                             | <b>塘报人姓名</b> :   |                     | 查询 |                                                                                                    |         |
| 查询出18美记录                    |                                             |                  | 植物新聞                |    |                                                                                                    |         |
| 序号                          | 填报人姓名                                       |                  | CONTRACT CONTRACTOR |    | 电子邮箱                                                                                                    | 操作      |
| 1                           |                                             |                  | □天津市科技企业孵化器认定管理系统   |    |                                                                                                    | 援权      |
| 2                           |                                             |                  | □天津市工程中心準报统计系统      |    |                                                                                                    | 機权      |
| 3                           | 10.0                                        |                  | □天津市科技创新智库申报及管理系统   |    |                                                                                                    | 機权      |
| 4                           |                                             |                  | □国家级创新平台进展情况管理系统    |    |                                                                                                    | 援权      |
| 5                           | 1000                                        |                  | ☑天庫市优势科技创新资源信息登记系统  |    | Contraction in contraction of the local division of the local division of the local divi | 援权      |
| б                           | 100                                         |                  |                     | -  | and the second second second                                                                                                    | 援权      |
| 7                           | 1000                                        |                  | 保存取消                |    | and the second second                                                                                                    | 援权      |
| 8                           | 1000                                        |                  |                     |    | And in case of the local division of the local division of the loc | 援权      |

图 2-11 授权配置